## Aeries Parent/Student Portal Account Instructions EL DORADO UNION HIGH SCHOOL DISTRICT

Go to the website: https://eduhsd.aeries.net/student/LoginParent.aspx and click "Create New Account"

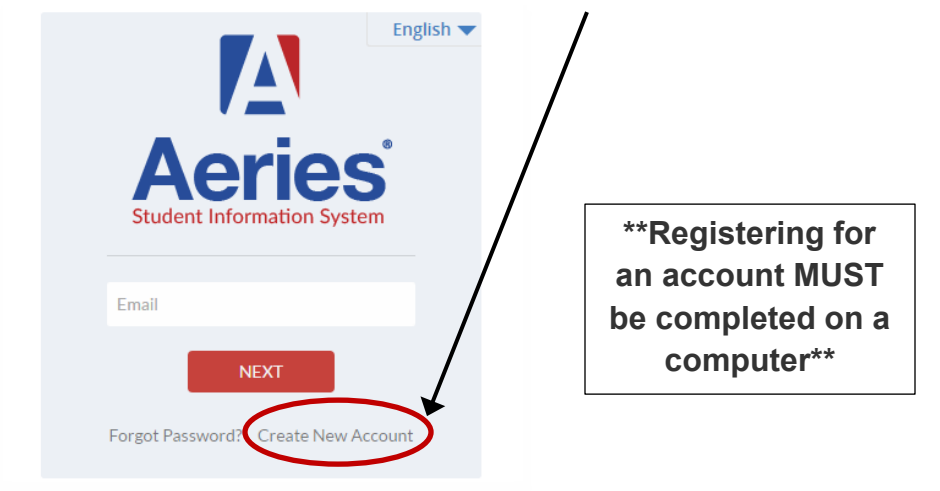

## STEP 1: Select "Parent" or "Student" account

| Step 1 | Account Type - Parent/Guardian or Student |  |  |  |
|--------|-------------------------------------------|--|--|--|
|        | Parent/Guardian                           |  |  |  |
|        | Previous Next                             |  |  |  |

## STEP 2: Enter email address and password

Parents will use their own personal email and choose a password they will remember. Students will use their school email and school password. \*\*\*For Class of 2025 and after, student email is the first four letters of the last name plus the last 5 digits of their Student ID followed by @eduhsd.k12.ca.us. Their school password is the last four digits of their state ID. This password will be for their Gmail account as well as their student portal.\*\*\*

| Step 2                                                                                                    | Account Information |  |  |  |  |  |
|----------------------------------------------------------------------------------------------------|---------------------|--|--|--|--|--|
| Please Enter The Following Information About Yourself                                                                                                    |                     |  |  |  |  |  |
| Email Address:                                                                                                    | parent@example.com  |  |  |  |  |  |
| Verify Email Address:                                                                                                    | parent@example.com  |  |  |  |  |  |
| Password:                                                                                                    | •••••               |  |  |  |  |  |
| Retype Password:                                                                                                    | •••••               |  |  |  |  |  |
| A verification email will be sent to your email address from:<br><u>AeriesSupport@example.com</u><br>Before continuing, please add this email address to your <u>contacts or safe</u><br><u>senders list</u> , to ensure you receive this email. |                     |  |  |  |  |  |
|                                                                                                    | Previous Next       |  |  |  |  |  |

STEP 3: Access the verification email from your email account and follow the directions in the email. The registration process will be halted until you click on the **Confirm This Email Address** link in the email that was sent.

The sender of the email will say "sismailer" with subject Aeries Account Verification (shown below).

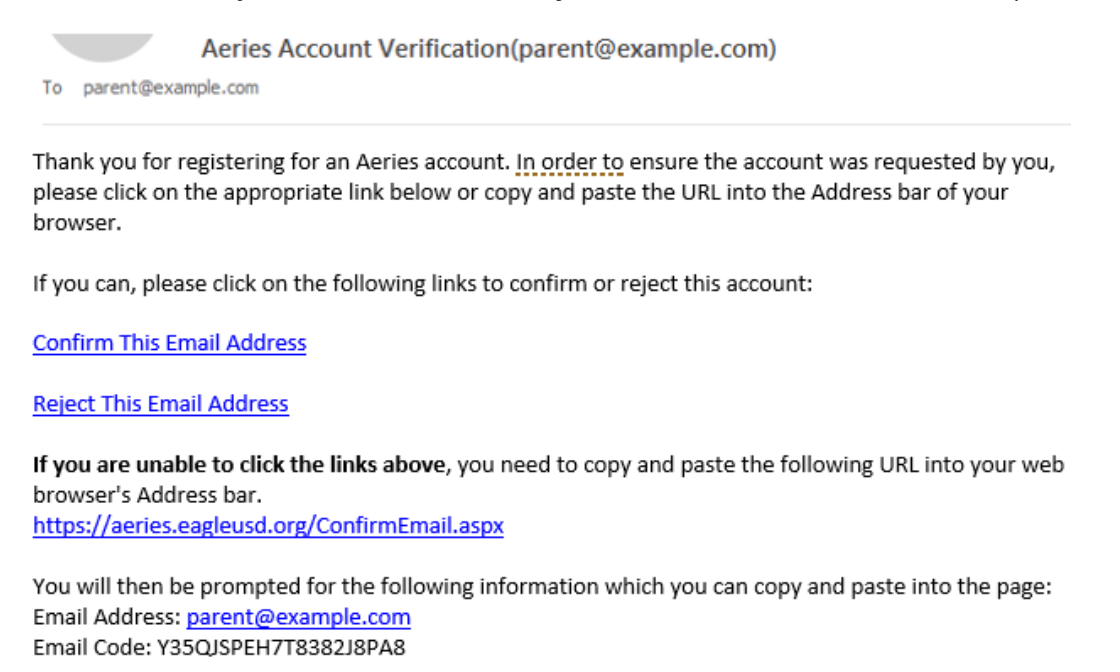

## STEP 4: Use the account information provided by your school to complete the Student Verification.

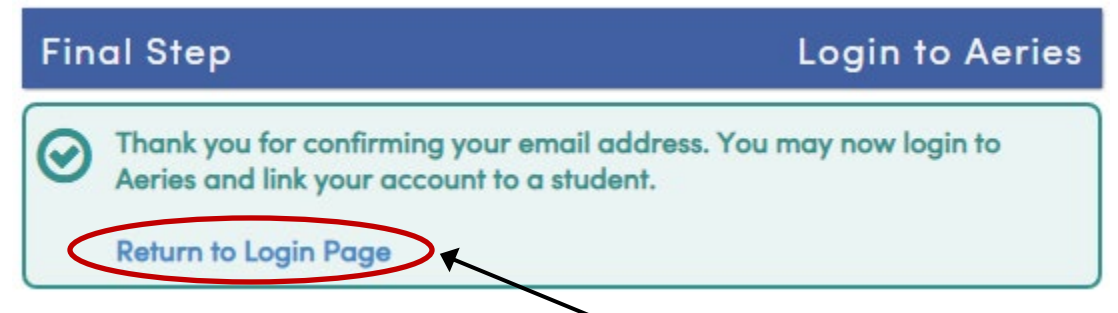

The parent or student will now need to click **Return to Login Page** and sign in with the email address and password specified previously. Then, enter the account information as requested.

| Step 1<br>Student Verification                                                                     |                   |               |   |  |  |  |
|----------------------------------------------------------------------------------------------------|-------------------|---------------|---|--|--|--|
| Please Enter The Following Information About Your Student<br>Student Permanent ID Number: 99400001 |                   |               |   |  |  |  |
| Student Home Telephone Number:                                                                     |                   | (888) 324-536 |   |  |  |  |
|                                                                                                    | Verification Code | ABC123DE45    | 5 |  |  |  |
|                                                                                                    | Previous          | Next          |   |  |  |  |

Click **Next**, and you have successfully made an Aeries account! If there are any issues, please contact Amy Dreher in the Counseling Office at <u>adreher@eduhsd.k12.ca.us</u>.